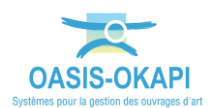

# Solder les défauts depuis OKAPI

La démarche est illustrée sur les données du domaine « Clôtures d'emprise ».

## **Explication de la démarche**

Des contrôles annuels sont réalisés par le contrôleur. A l'issue de ces contrôles, des réparations sont entreprises pour lever les défauts notés 3 « L'objet ne remplit plus sa fonction » ou 2 « L'objet n'est pas en bon état mais remplit sa fonction ».

De nouvelles visites sont réalisées sur les ouvrages réparés. Les contrôles annuels associés à ces réparations sont actualisés dans OKAPI avant d'être téléchargés dans OASIS-WEB.

La démarche proposée est la suivante :

- Le contrôleur réalise sur sa tablette les contrôles annuels.
  - Ceux-ci sont terminés et téléchargés dans OASIS. Ils sont listés dans la colonne « Visites téléchargées ».
- Les réparations effectuées, le contrôleur réalise sur sa tablette la visite de contrôle :
  - Il repère la visite à modifier,
  - o l'affiche dans le mode linéaire OKAPI,
  - et identifie les défauts, objets des réparations.
- Il enregistre, pour chacun de ces défauts, leur nouvelle note suite à la réparation effectuée.
  - La visite est alors rangée dans la colonne « Visites post-remises ».
- Le contrôleur affiche ensuite la visite ainsi modifiée dans le mode linéaire OKAPI pour vérifier la bonne prise en compte des réparations.
- Alors, il télécharge dans OASIS le contrôle annuel actualisé.
  - La visite se retrouve dans la colonne « Visites téléchargées ».
- Le cas échéant, il vérifie la bonne prise en compte dans OASIS-WEB de l'actualisation post-réparation du contrôle annuel.

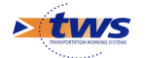

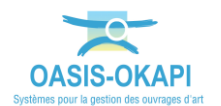

# Démarche

### 1. Le contrôleur a réalisé des contrôles annuels

Le contrôleur a réalisé sur sa tablette les contrôles annuels. Ceux-ci sont téléchargés dans OASIS.

Ces contrôles annuels sont listés dans la colonne « Visites téléchargées ».

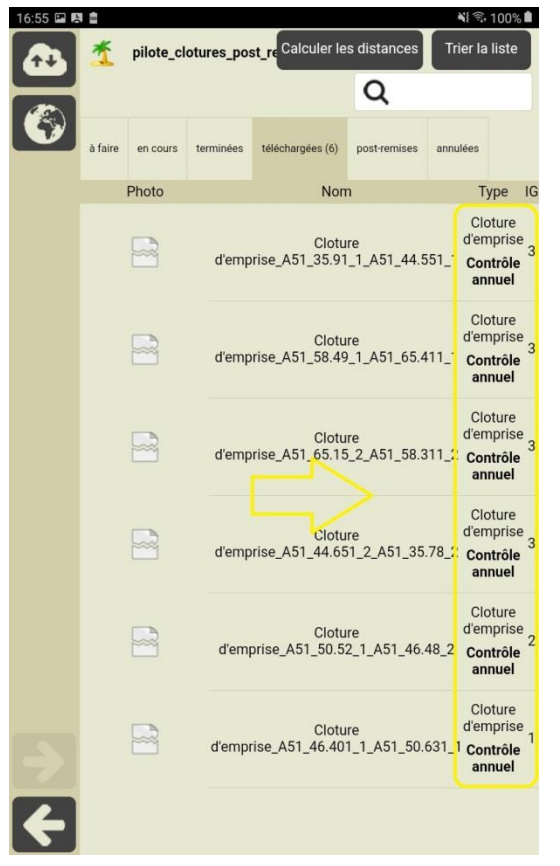

#### 2. Le contrôleur repère sur sa tablette la visite à modifier

Des réparations ont été réalisées pour lever les défauts notés 3 « L'objet ne remplit plus sa fonction » ou 2 « L'objet n'est pas en bon état mais remplit sa fonction ». Le contrôleur doit procéder à l'actualisation de la visite.

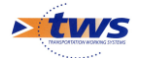

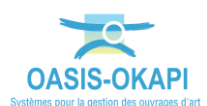

Il repère sur sa tablette la visite :

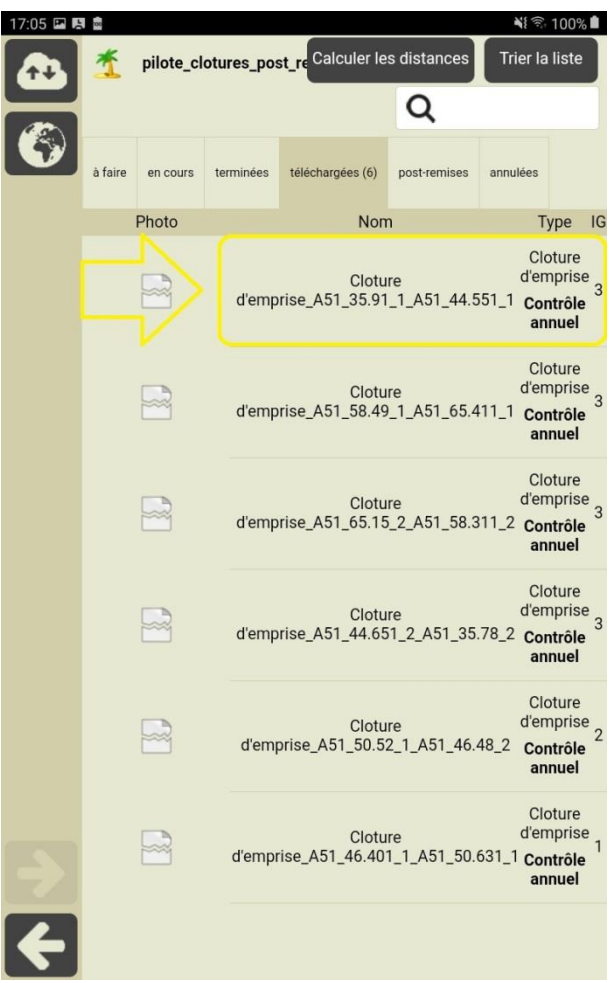

## 3. Il l'affiche dans le mode linéaire OKAPI

| 15:33 🖼 🖷 |       |                                                                                                    | NE 🕤 100% 🗎         |  |
|-----------|-------|----------------------------------------------------------------------------------------------------|---------------------|--|
|           | Clotu | re d'emprise_A51_35.91_1_A51_44.551_1                                                                                                    | <b>Q</b> Rechercher |  |
|           | Ē     | $\begin{bmatrix} \mathbf{a}_{-} \\ \mathbf{a}_{-} \end{bmatrix}$ Tous Avec notes / photos                                                                                          |                     |  |
|           |       | Arbustes (Arbustes)   Autoroute A51   PR 37.38   Sens 1   (Végétations > Végétation)                                                                                               | •                   |  |
| ٣         |       | Autoroute A51   PR 37.811   Sens 2 NE 1 Supprimer<br>(Végétations > Arbre)                                                                                                    | •                   |  |
|           |       | Genets (Genets)   Autoroute A51   PR 37.921   Sens 1   (Végétations > Végétation)                                                                                                  | Þ                   |  |
|           |       | Grillage treillis soudé maille progressive (Grillage treillis soudé maille<br>progressive)<br>Autoroute A51   PR 42.66   Sens 1<br>(Grillages et poteaux > GrillageClotureEmprise) | REPARE Supprimer    |  |
| -><br>(-) |       |                                                                                                    |                     |  |

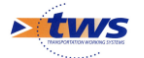

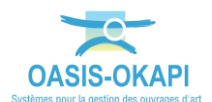

# 4. Puis identifie les défauts, objets de la réparation

| 15:44 🖼 🕯 |                                                                                                    | 📲 🗟 100%                                                  | 15:45 🖼 🕯 | e                                                                                                    | 📲 🗟 100%                                                  |
|-----------|----------------------------------------------------------------------------------------------------|-----------------------------------------------------------|-----------|----------------------------------------------------------------------------------------------------|-----------------------------------------------------------|
| B         | Cloture d'emprise_A51_35.91_1<br>Végétations > Végétation<br>Arbustes (Arbustes)<br>Autoroute A51   PR 37 38   Sei | A51_44.551_1                                              | B         | Cloture d'emprise_A51_35.91_1<br>Végétations > Végétation<br>Genets (Genets)<br>Autoroute A51   PR 37 921   5 | _A51_44.551_1                                             |
|           | Commenta                                                                                                    | ire                                                       |           | Comment                                                                                                    | aire                                                      |
|           | Note                                                                                                    |                                                           |           | Note                                                                                                    |                                                           |
|           | Otrusture                                                                                                    | Arbustes                                                  |           | Stausture                                                                                                    | Genets                                                    |
|           | Longueur (m)                                                                                                    | 172.0                                                     |           | Longueur (m)                                                                                                  | 95.0                                                      |
|           | Largeur (m)                                                                                                    |                                                           |           | Largeur (m)                                                                                                   |                                                           |
|           | Hauteur (m)                                                                                                    |                                                           |           | Hauteur (m)                                                                                                   |                                                           |
|           | Description                                                                                                    | NE= Non évalué dans sa<br>totalité<br>3= A débroussailler |           | Description                                                                                                   | NE= Non évalué dans sa<br>totalité<br>3= A débroussailler |
| ->        |                                                                                                    |                                                           | •         |                                                                                                    |                                                           |
|           | 25/09/2019 11:02:4<br>43.657806 / 5.52087                                                                          | 19<br>73                                                  |           | 25/09/2019 11:10<br>43.656515 / 5.5274                                                                        | :30<br>874                                                |

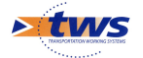

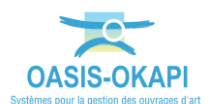

5. Il enregistre, pour chacun de ces défauts, leur nouvelle note suite à la réparation effectuée

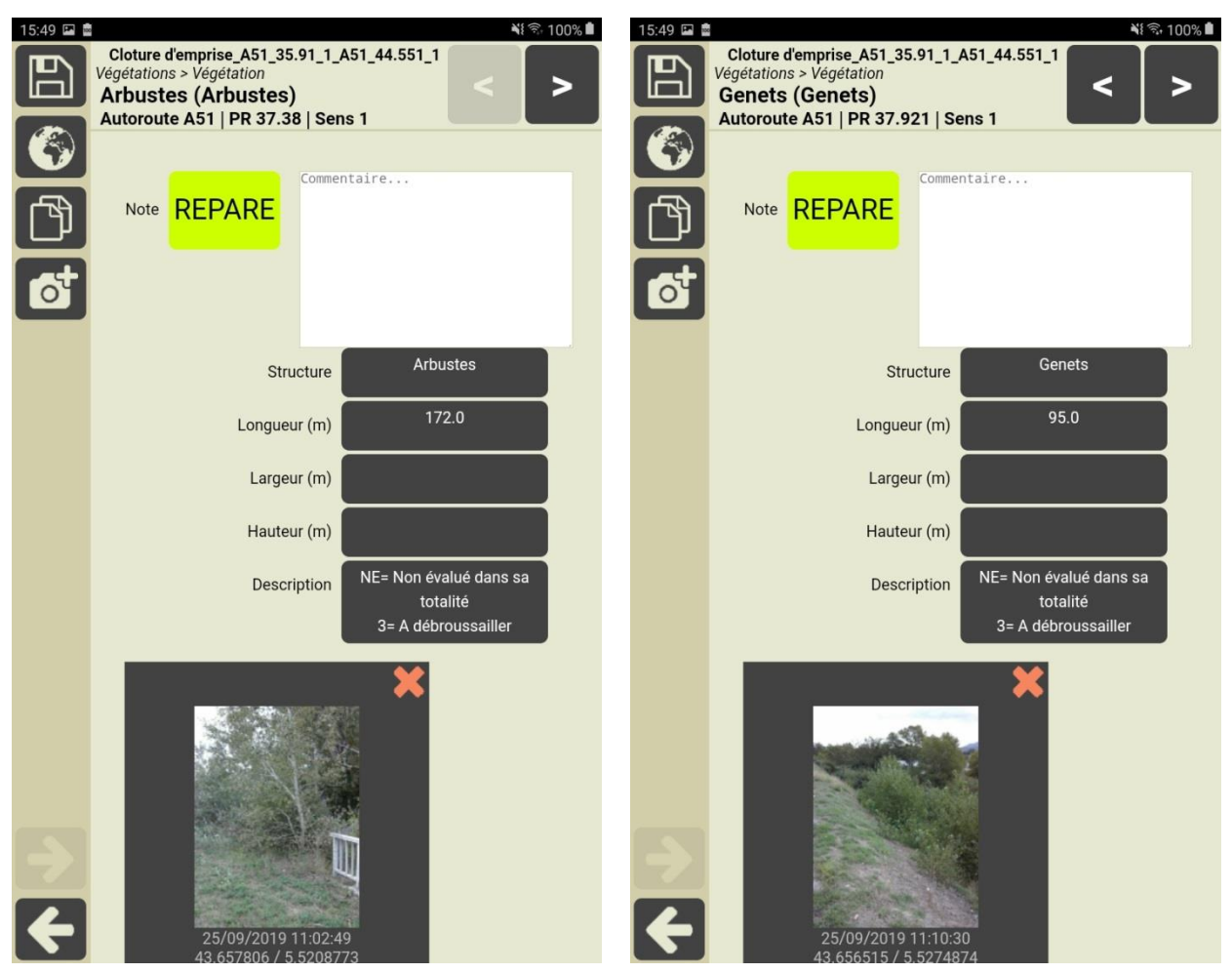

6. Le contrôleur affiche ensuite la clôture d'emprise dans le mode linéaire OKAPI pour vérifier la bonne prise en compte des réparations

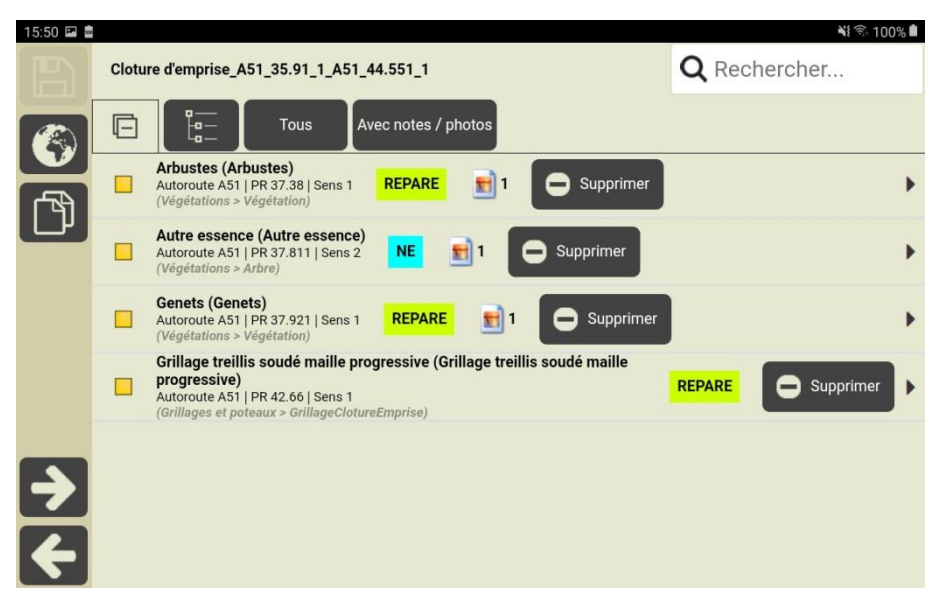

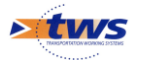

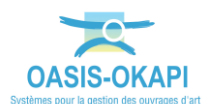

7. La modification effectuée, le contrôle annuel se trouve dans la colonne "Visites Postremises"

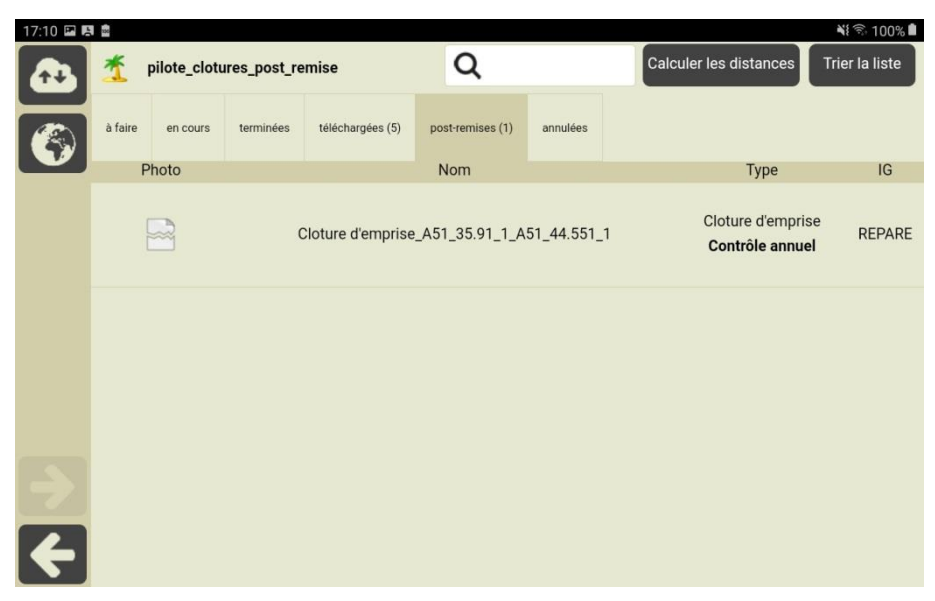

- 8. Le contrôle annuel modifié est alors importé dans OASIS
  - En mode synchrone : Il est téléchargé directement dans OASIS-WEB

| 16:01 🖬 🖻 |                                |       |             |                                               |                           | NI 🗟 100% 🗎              |
|-----------|--------------------------------|-------|-------------|-----------------------------------------------|---------------------------|--------------------------|
|           | Choix des visites à transférer |       | Transfert   |                                               |                           |                          |
|           |                                | Photo | Identifiant | Nom                                           | Dernier<br>téléchargement | Dernière<br>modification |
|           | V                              | R     |             | Cloture<br>d'emprise_A51_35.91_1_A51_44.551_1 |                           | 05/04/2020 à<br>15:50:02 |
|           |                                |       |             |                                               |                           |                          |
|           |                                |       |             |                                               |                           |                          |
| 4         |                                |       |             |                                               |                           |                          |

#### Choix des visites à transférer

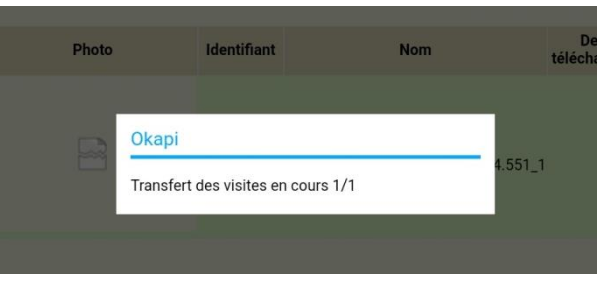

Transfert des visites

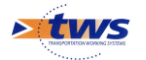

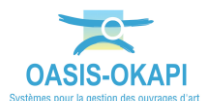

• En mode asynchrone : Il est remis puis importé dans OASIS-WEB

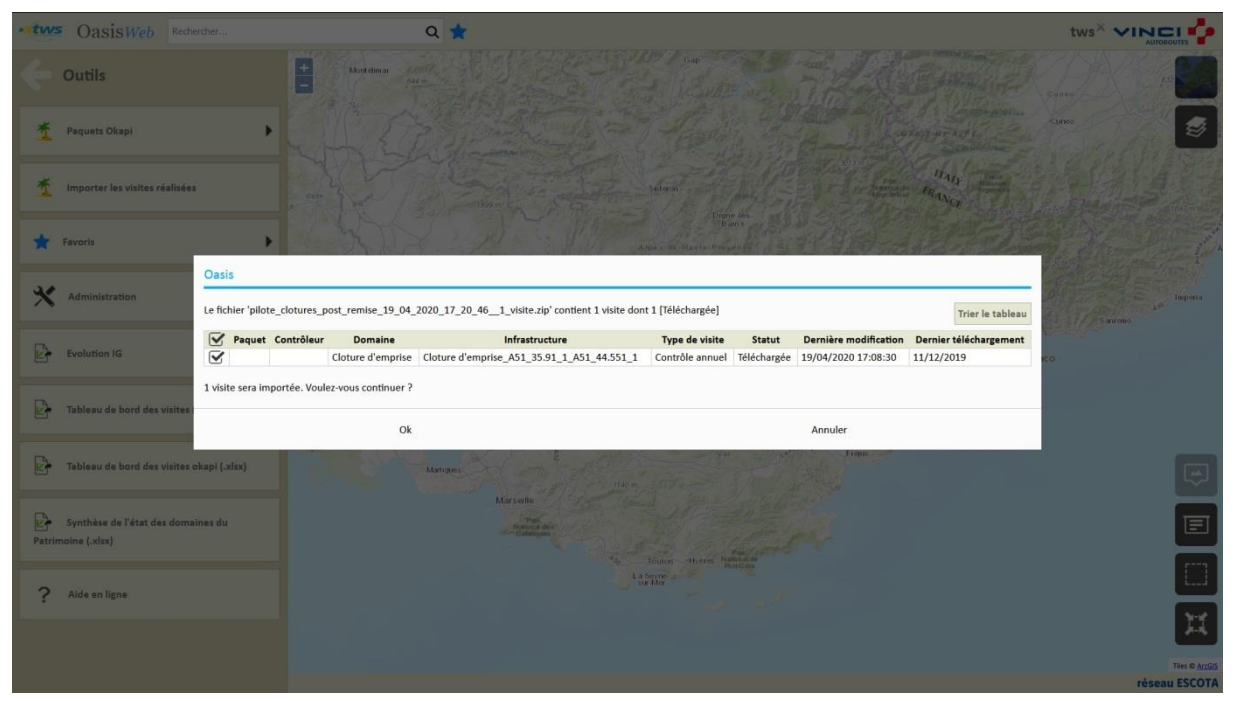

- 9. Le cas échéant, il vérifie la bonne prise en compte dans OASIS-WEB de l'actualisation post-réparation du contrôle annuel
  - La visite a été importée dans OASIS-WEB :

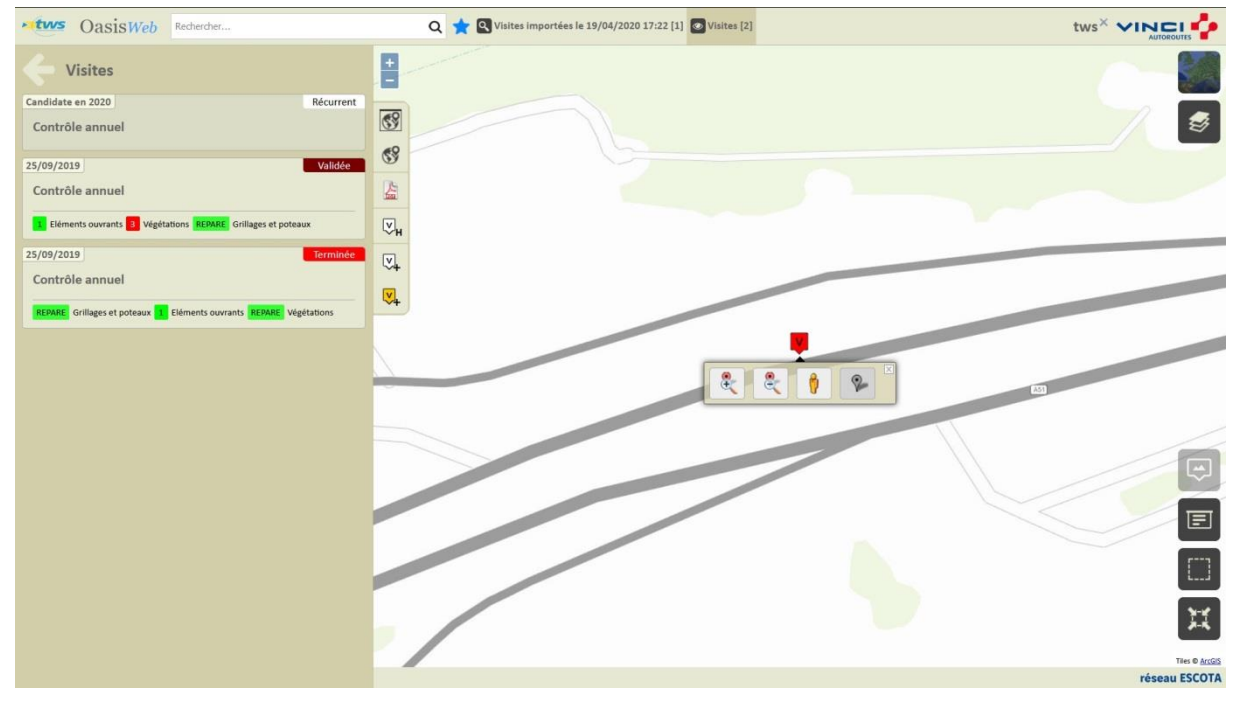

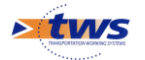

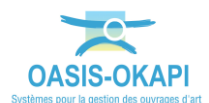

#### • La visite est validée :

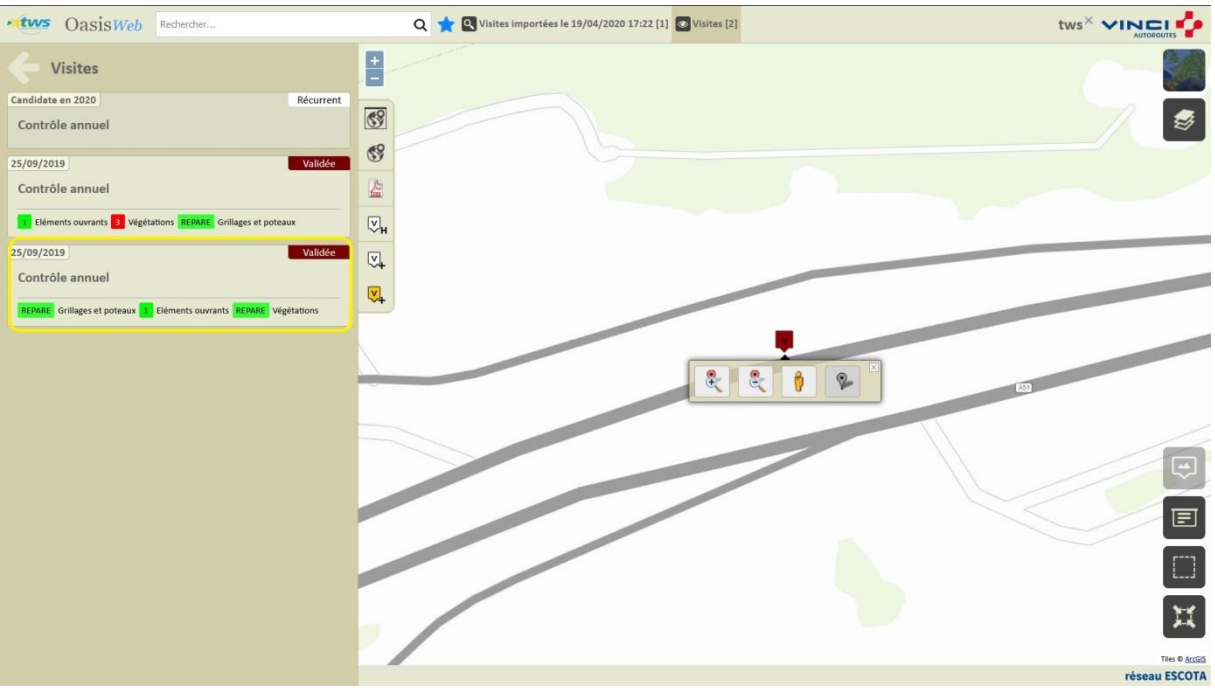

• La notation de l'ouvrage intègre les réparations effectuées :

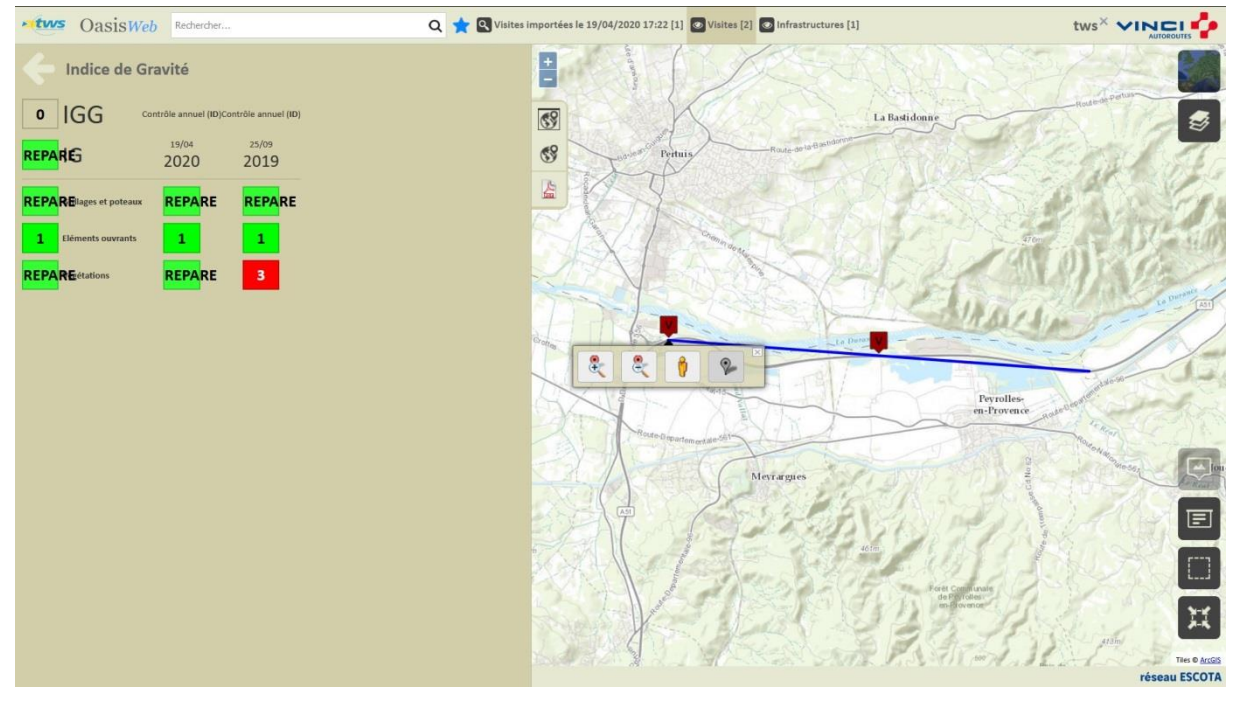

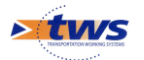

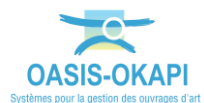

| 🕹 Okapi - Mo | zilla Firefox                                                                                                    |                                                                                |
|--------------|----------------------------------------------------------------------------------------------------|--------------------------------------------------------------------------------|
| 0 0 25 12    | 27.0.0.1:8080/tws/web/common/okapi_multiple/index.jsp?20200420112011                                                                                                    | 110% … 回 ☆ 〓                                                                   |
| e            | Tous Avec notes ( photos                                                                                                    | e notes Q Historique des visites<br>Cloture d'emprise_A51_35.91_1_A51_44.551_1 |
|              | Grillage: et poteaux REPARE GrillageClotureEmprise REPARE                                                                                                    | tions > Wegétation<br>stes<br>e AS1   PR 37.38   Sens 1                        |
|              | (Grilloges et poteux)<br>Grilloge training soulde maille<br>progressive<br>Autoroute A51   PR 42.66   Sen 1<br>(Grilloge et poteux ><br>Grilloge det poteux ><br>Grilloge det poteux > | PARE<br>medi 19/04/2020 Contrôle annuel - 25/09/2019                           |
|              | Eléments ouvrants                                                                                                    | Longueur (m) 172                                                               |
|              | - Végétations REPARE                                                                                                    | Largeur (m)                                                                    |
|              | Arbre (Végétations) NE                                                                                                    | Hauteur (m)                                                                    |
|              | Autre essence<br>Autoroute A51   PR 37.811   NE 1 ><br>Sens 2<br>(Végétations > Arbre)                                                                                                 | NE • Non évalué dans sa totalité<br>3= A débroussailler                        |
|              | Végétation (Végétations)                                                                                                    |                                                                                |
|              | Arbustes<br>Autoroute AS1   PR<br>37.38   5em 1<br>(Vegetations ><br>Vegetations)<br>Arbustes<br>1 ><br>Conserved                                                                      | 25/09/2019 11:02:49<br>43.6578 / 5.5208<br>4150:                               |
|              | Genets<br>Autorote AS1   PR<br>37.921   Sens 1<br>(Végetations ><br>Végetation)                                                                                                    |                                                                                |
|              |                                                                                                    |                                                                                |

• L'historique des visites intègre les réparations effectuées :

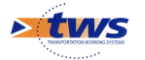